## Exemplo2: Clonar unha partición dun disco duro a outra partición doutro disco duro

## Exemplo2: Clonar unha partición dun disco duro a outra partición doutro disco duro.

O disco duro que ten a partición a clonar a partir de agora chamarémolo ORIXE.

O disco duro onde queremos clonar a partición chamarémolo DESTINO.

**IMPORTANTE:** No disco duro **DESTINO** debe existir a partición a ser clonada. Para obter máis información sobre particionamento ver a seguinte ligazón web: Programas de particionamento dos discos duros.

Procederemos de igual xeito que no Exemplo1: Clonar disco duro a disco duro dende o punto 1 ata o punto 7. A partir do punto 8 comezan as diferenzas, así :

1. Agora escollemos a terceira opción: part\_to\_local\_part partición local a to partición local clonada.

Esta opción permite clonar a partición ORIXE na partición DESTINO

| disk_to_local_disk             | disco local a disco local clonado              |
|--------------------------------|------------------------------------------------|
| disk_to_remote_disk            | disco local a disco remoto clonado             |
| part_to_local_part             | partición local a to partición local clonada   |
| <pre>part_to_remote_part</pre> | partición local a to partición remota clonada  |
| exit                           | Salir. Introduzca linea de comandos del prompt |
|                                |                                                |
|                                |                                                |
| <0k>                           | <cancel></cancel>                              |

2. A continuación aparecen as particións existentes nos discos duros detectados no ordenador e temos que escoller a partición **ORIXE** (no exemplo hda1)

| hda1 | 7510MB_ | ntfs(In_ | VBOX  | HARDDISK) | _VBe46fb37f-1d3adb51 |
|------|---------|----------|-------|-----------|----------------------|
| hdb1 | 7510MB_ | ntfs(In_ | VBOX_ | HARDDISK) | VB264b4ad2-692e3cb4  |

3. Eliximos a partición DESTINO (no exemplo hdb1)

|  | hdb1 7510MB | ntfs(In | UBOX | HARDDISK) | UB264h4ad2 | -692e3ch4 |
|--|-------------|---------|------|-----------|------------|-----------|
|--|-------------|---------|------|-----------|------------|-----------|

4. Configuramos os parámetros de clonación de Clonezilla. No exemplo escollemos os parámetros activados por defecto (os 3 primeiros) e a maiores seleccionamos o quinto parámetro (-r)

Configurar los parámetros avanzados (multiples opciones disponibles). Si no tiene ni por ej. NO cambie nada.:

| nstalar grub en el sector de arranque del disco destino<br>star automáticamente la geometría del sistema de ficheros |
|----------------------------------------------------------------------------------------------------|
| star automáticamente la geometría del sistema de ficheros                                                            |
|                                                                                                    |
| CHS del disco duro desde EDD (para cargadores distintos                                                              |
| mar los datos ocultos entre el MBR y la 1a partición 👘 👘                                                             |
| imensionar el sistema de archivos para adaptar el tamaño                                                             |
| ar únicamente el modo texto, no TUI/GUI                                                                              |
| clonar el cargador de inicio                                                                                         |
| tinuar leyendo el siguiente cuando se lea un bloque de di                                                            |
| quear y reparar el sistema de ficheros raiz antes de clou                                                            |
| zar el valor de carga el HD CHS guardado                                                                             |
| cutar el clonado en modo batch (PELIGROSO!)                                                                          |
| trar información detallada                                                                                           |
|                                                                                                    |

<Ca

5. Clonamos tamén a Táboa de Particións, co cal elixir opción 1: Usar la tabla de particiones del disco origen

-k NO crear tabla de particiones en el sector de arranque de la máquina destino -k1 Crear tabla de particiones proporcionalmente (OK para formato MBR, no GPT) -k2 Introducir prompt de linea de comandos para crear la partición manualmente de Usar la tabla de particiones del disco origen exit Salir (Ok) (Cancel)

6. O programa queda a espera de pulsar **Intro** e dános un aviso, o cal indica que a próxima vez que queiramos facer o mesmo non temos porque seguir o procedemento actual senón que poderiamos executar unha consola de Clonezilla e executar o comando que pon no aviso:

<0k>

PS. La próxima vez puede ejecutar este comando directamente: /opt/drbl/sbin/ocs-onthefly -g auto -e1 auto -e2 -j2 -r -f hda1 -t hdb1 Este comando se guarda con este nombre de archivo para un uso posterior si es necesa Pulse "Intro" para continuar...

7. Comeza a clonación, pero antes Clonezilla avísanos que na partición **DESTINO** perderanse todos os datos, e se estamos seguros que prosigamos pulsando **y** (se non prememos nada por defecto actívase non **N**)

| <del>(************************************</del>                                     |
|--------------------------------------------------------------------------------------|
| <del>{************************************</del>                                     |
| <del>{************************************</del>                                     |
| ry to turn on the harddisk "/dev/hdb" DMA                                            |
| ~~~~~~~~~~~~~~~~~~~~~~~~~~~~~~~~~~~~~~                                               |
| ·····                                                                                |
| The first partition of disk /dev/hda starts at 63.                                   |
| aving the hidden data between MBR (1st sector, i.e. 512 bytes) and 1st partition, س  |
| by:                                                                                  |
| ld if=/dev/hda of=/tmp/ocs_onthefly_local.tJVWAe/src-hidden-data.img skip=1 bs=512 c |
| 2+0 records in                                                                       |
| 2+0 records out                                                                      |
| 31744 bytes (32 kB) copied, 0,00322801 s, 9,8 MB/s                                   |
| ***************************************                                              |
| Collecting partition /dev/hda1 info                                                  |
| Il dispositivo destino que desea sobrescribir tiene esta información de disco:       |
| ***************************************                                              |
| lachine: VirtualBox                                                                  |
| /dev/hdb: VBOX_HARDDISK_VB1886aa3d-325dd5d7                                          |
| <pre>irror: /dev/hdb: unrecognised disk label</pre>                                  |
| ***************************************                                              |
| TENCION TO ATENCION TO ATENCION TO ATENCION TO A                                     |
| TENCION! LOS DATOS EXISTENTES EN ESTE/ESTOS DISCODURO(S)/PARTICION(ES) SERAN SOBRES  |
| istá seguro que quiere continuar ? ?                                                 |
| jy/N] _                                                                              |
|                                                                                      |

8. Antes de comezar volve a avisar se estamos seguros, entón y

9. Volve a preguntar se estamos seguros, entón prememos y para confirmar.

Comienza el clonado de datos a la máquina destino... Está seguro que quiere continuar ? ? [y/N] y OK, hagámoslo!

10. Agora sil, comeza realmente a clonación aparecendo unha pantalla similar á seguinte:

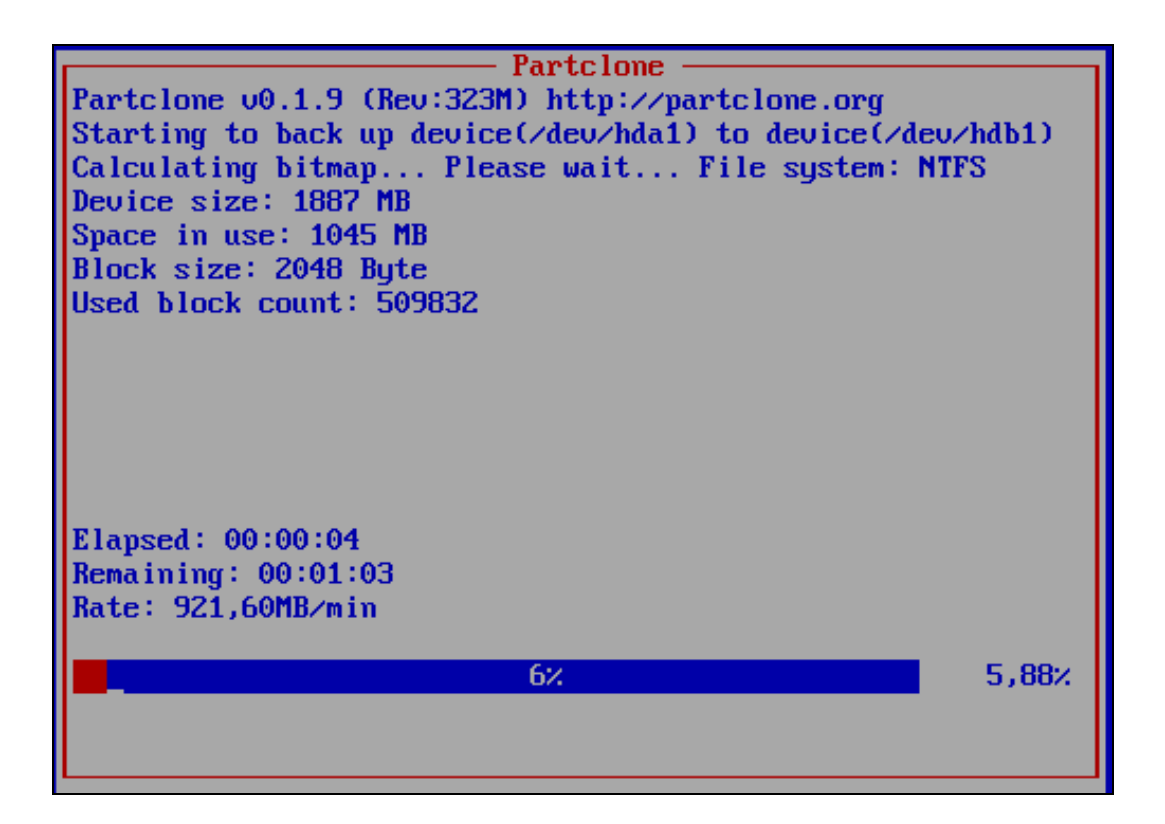

Rematada a clonación aparece un menú para Apagar (Opción 0), Reiniciar (Opción 1), Traballar en liña de comandos nunha consola (Opción 2) ou proseguir traballando con Clonezilla (Opción 3).

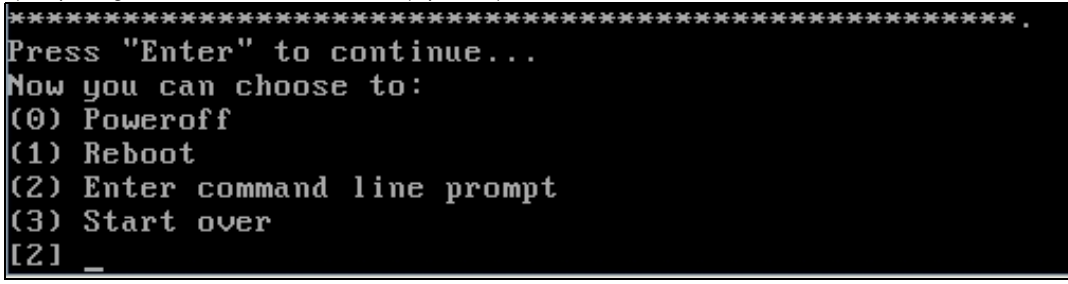

12. Unha vez rematada a clonación xa temos a partición **DESTINO** clonada, co cal xa podemos traballar con ela, como previamente traballabamos coa partición **ORIXE** 

--ricardofc 22 out 2009